#### MF8280Cw 在 MAC OSX 透過 WIFI 連線連接印表機之驅動程式步驟

#### 網路設定教學:

- 1. 開啟印表機,按「功能表 (MENU)」 🛞
- 2. 選擇「網路設定 (Network Settings)」,按「OK」 🔤
- 3. 選擇「無線區域網路設定 (Wireless LAN Settings」,按「OK」 🔤
- 4. 選擇「SSID 設定 (SSID Settings)」,按「OK」 🔤
- 5. 選擇「選擇存取點 (Select Access Point)」,按「OK」 🔤
- 6. 選擇 WIFI 網路,按「OK」 Select Access Point T₄ SSID\_01 T₄ SSID\_02 T₄ SSID\_03 T₄ SSID\_04 T₄ SSID\_05 Details
- 7. 用數字鍵盤輸入 WIFI 密碼後按套用 (螢幕下方右鍵)

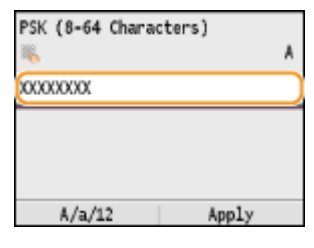

8. 畫面出現-是否使用新設定連線 (do you want to connect with new settings) -, 選擇

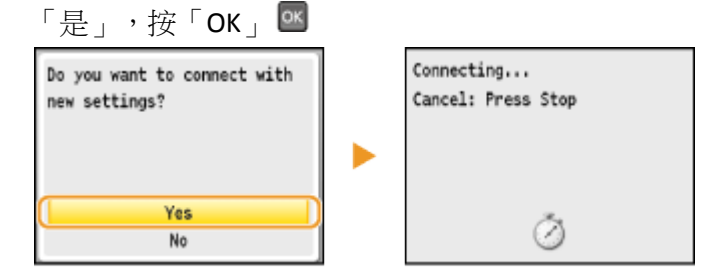

9. 當畫面出現-已連線 (Connected)-及 WIFI 顯示燈亮起代表成功接駁。

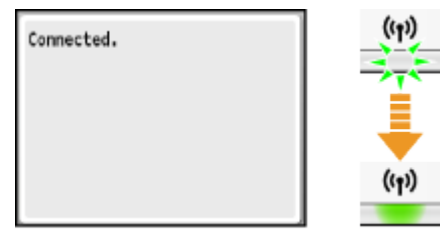

到佳能網站 <u>https://hk.canon/en/support/0100933401/12</u>,選擇相關的印表機型號及下載印表機的驅動程式(MF Printer Driver & Utilities for Macintosh)

#### 下載及安裝步驟

1. 按一下「Download」。下載完成後開啟該檔案

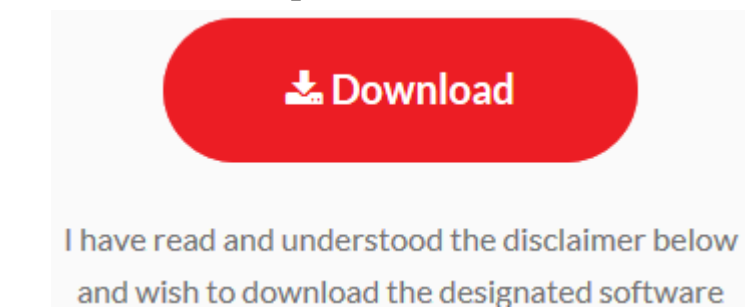

2. 按「MF\_Printer\_Installer.pkg」

| • • •     | Mac_MF_Ver1040_00        |   |
|-----------|--------------------------|---|
|           |                          |   |
| Documents | MF_Printer_Installer.pkg |   |
|           |                          |   |
|           |                          |   |
|           |                          |   |
|           |                          |   |
|           |                          |   |
|           |                          |   |
|           |                          |   |
|           |                          |   |
|           |                          |   |
|           |                          |   |
|           |                          |   |
|           |                          | _ |
|           |                          |   |

# 3. 按「繼續」

|                      | 歡迎使用「Canon MF Printer Driver」安裝程式                        |   |
|----------------------|----------------------------------------------------------|---|
| ● <b>簡介</b><br>● 許可證 | 安裝以下軟體:<br>MF Printer Driver<br>Printer Driver Utilities |   |
| ● 選取目標               |                                                          |   |
| ● 安裝類型               |                                                          |   |
| ● 安裝                 |                                                          |   |
| ● 摘要                 |                                                          |   |
|                      |                                                          |   |
|                      | 」<br>返回<br>遊回                                            | _ |

# 4. 按「繼續」及「同意」

| 若要繼                         | 續安裝此軟體,您必須同意軟體許可協議上所述的條款內容。                                                                                                    |                                                                                               | _ |
|-----------------------------|----------------------------------------------------------------------------------------------------|-----------------------------------------------------------------------------------------------|---|
| ● 簡/ 請按一<br><b>意 簡/</b> 式」。 | 下「同意」來繼續或按一下「不同意」來取消安裝並結束「安裝                                                                                                    | :程                                                                                            |   |
| ● 許ī                        |                                                                                                    |                                                                                               |   |
| ● 選E                        |                                                                                                    |                                                                                               |   |
| ●安排    周端                   | (注可語) ス同音                                                                                                    | 同音 (何使                                                                                        |   |
| ● 安 <sup>1</sup>            |                                                                                                    |                                                                                               |   |
| ● 摘要                        | 在安裝本軟體前,前行細閱讀並到解合約中請差的所有權利及限制。按下的<br>範,或安裝本軟體即表示您同意接受本合約中的條款及條件。 如果您不同意<br>條件,請勿使用本軟體。<br>1. 使用授權<br>佳能僅在您直接或透過網路和本產品連線的電腦(以下指「特定電腦」)上使用<br>括條存,載入、安裝,存取、執行或展示小軟體時授予您個人的、有限的以<br>您可以允許我給電腦的使用者透過運變的指注電量上使用本軟體,但您必<br>都遵守本合約的條款,並履行您所承擔的下列限制和義務。<br>您僅可以單獨製作一份本軟體的副本用於借份。<br>2. 限制<br>未經本合約明確授權或同意,您不得使用本軟體,也不可將本軟體分派、轉<br>租借、出貨、傳送或轉讓給任何第三方。 您不可將本軟體發展、翻譯或轉揚 | 整理表示鉴同意以下规<br>基本合約的下列條款和<br>目(此處所指「使用」包<br>及非獨佔的授權。<br>須保證所有這些使用者<br>讓許可、出售、出租、<br>集成其他程式語言,亦 |   |
|                             | 列印··· 儲存··· 返回                                                                                                    | 繼續                                                                                            |   |
|                             |                                                                                                    |                                                                                               |   |

### 5. 按「安裝」

|        | 在「Macintosh HD」上進行標準安裝         |
|--------|--------------------------------|
| ⊖ 簡介   |                                |
| ⊖ 許可證  | 這將會佔用您電腦的 58.3 MB 空間。          |
| ⊖ 選取目標 | 請按一下「安裝」來在磁碟「Macintosh HD」上執行此 |
| ● 安裝類型 | 軟體的標準安裝。                       |
| ● 安裝   |                                |
| ● 摘要   |                                |
|        |                                |
|        | 更改安裝位置…                        |
|        | 近回 安姓                          |

### 6. 等待軟件安裝

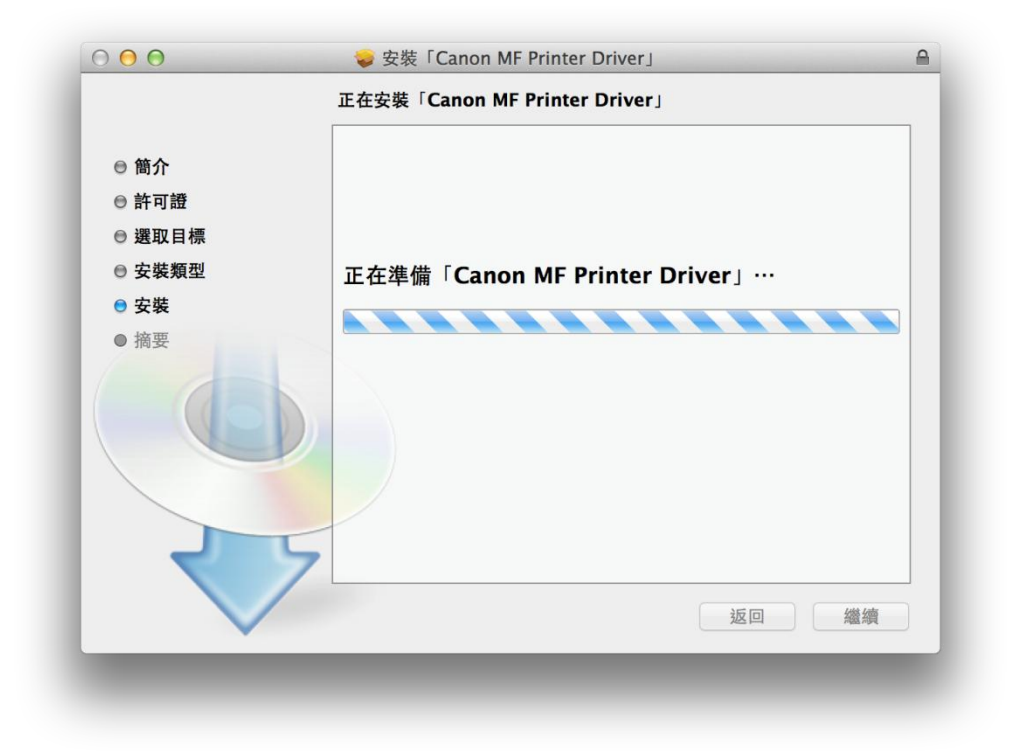

7. 按「關閉」以完成打印驅動程式安裝

| $\bigcirc \bigcirc \bigcirc \bigcirc$                                                   | 🥪 安裝「Canon MF Printer Driver」          | <b>A</b> |
|-----------------------------------------------------------------------------------------|----------------------------------------|----------|
|                                                                                         | 已成功完成安裝。                               |          |
| <ul> <li>簡介</li> <li>許可證</li> <li>選取目標</li> <li>安裝類型</li> <li>安裝</li> <li>済要</li> </ul> | 正述書書書書書書書書書書書書書書書書書書書書書書書書書書書書書書書書書書書書 |          |
| -                                                                                       |                                        |          |

 到佳能網站 <u>https://hk.canon/en/support/0101034701/2</u>, 選擇相關的印表機型號及下載 印表機的驅動程式(Fax Driver & Utilities for Macintosh) 按一下「Download Now」。下載完成後開啟該檔案

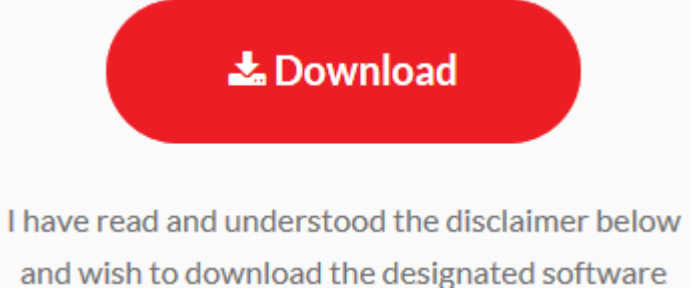

9. 按「Canon\_FAX\_Installer.pkg」

| ●                       | Mac_FAX_Ver460_02 |  |
|-------------------------|-------------------|--|
| <b></b>                 |                   |  |
| Canon_FAX_Installer.pkg | Documents         |  |
|                         |                   |  |
|                         |                   |  |
|                         |                   |  |
|                         |                   |  |
|                         |                   |  |
|                         |                   |  |
|                         |                   |  |
|                         |                   |  |
|                         |                   |  |
|                         |                   |  |
|                         |                   |  |
|                         |                   |  |
|                         |                   |  |
|                         |                   |  |

10. 按「繼續」

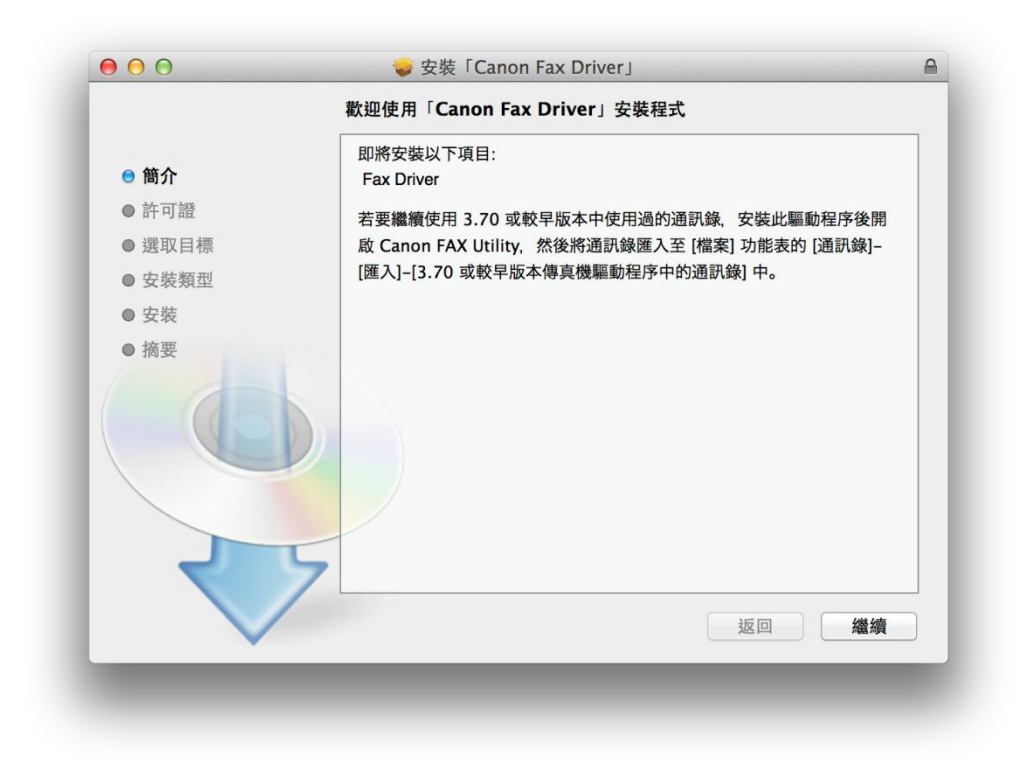

### 11. 按「繼續」及「同意」

|                        | 若要繼續安裝此軟體,您必須同意軟體許可協議上所述的條款內容。                                                                                                    |
|------------------------|----------------------------------------------------------------------------------------------------|
| ⊜ 簡1                   | 請按一下「同意」來繼續或按一下「不同意」來取消安裝並結束「安裝程<br>式」。                                                                                                    |
| ● 許፣                   | a construction of the second second sec |
| ● 選I                   | 1 A A A A A A A A A A A A A A A A A A A                                                                                                    |
| ● 安靖                   | 「「「「「」」」、「「」」、「」」、「」」、「」」、「」」、「」」、「」」、「                                                                                                    |
| ● 安排                   |                                                                                                    |
| <ul> <li>摘要</li> </ul> | 在安装本軟髓精,, 請行細閱讀並理解合為中確達的所有權利及限制。 按下按鈕表示惩而意以下規<br>範,或安装本軟髓相, 這方能用意接受本合約中的條款及條件。 如果您不同意本合約的下列條款和<br>條件, 請勿使用本軟體。<br>1. 使用授權<br>佳能僅在您意達或透過網路和本產品連線的電腦(以下指「特定電腦」)上使用(此處所指「使用」包<br>括儲存、載入、安裝、存取、執行或展示)本軟體時授予您個人的、有限的以及非獨佔的授權。<br>您可以注於并是電腦的使用者透過連切您的指定電腦上使用本軟體,但您必須保證所有這些使用者<br>都遵守本合約的條款, 並履行您所承擔的下列限制和義務。<br>您僅可以單獨整作一份本軟體的圖本用於儲份。<br>2. 取制<br>未經本合約明確授權或同意, 您不得使用本軟體, 也不可將本軟體分漲、轉贏許可、出售、出租、<br>租借、出貨、%度或轉贏給任何第三方。 您不可將本軟體變更、翻譯或轉換成其他起去語言, 亦                                                                                                    |
|                        | 列印··· 儲存··· 返回 繼續                                                                                                    |

### 12. 按「安裝」

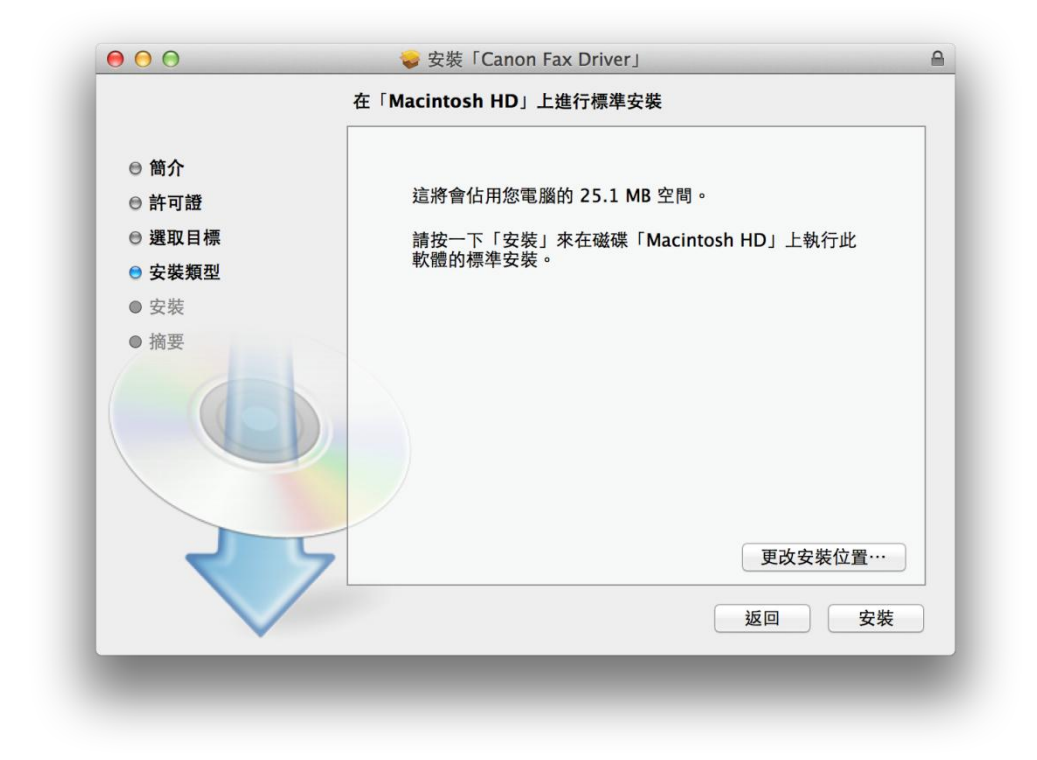

#### 13. 等待軟件安裝

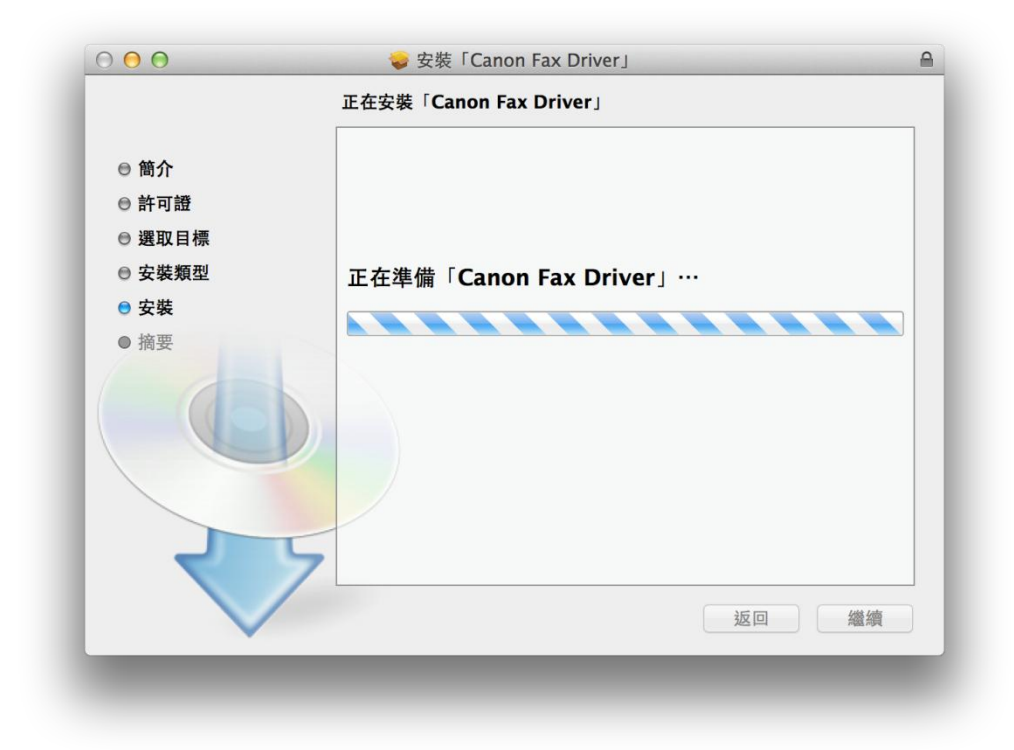

14. 按「關閉」以完成傳真驅動程式安裝

| $\bigcirc \bigcirc \bigcirc$                                              | 🥪 安裝「Canon Fax Driver」                                      | 6 |
|---------------------------------------------------------------------------|-------------------------------------------------------------|---|
| <ul> <li>简介</li> <li>許可證</li> <li>選取目標</li> <li>安裝</li> <li>摘要</li> </ul> | ● 安裝「Canon Fax Driver」 日成功完成安装。 ● 日成功安装。 ■ 日成功安装。 ■ 日安裝此軟體。 |   |
| V                                                                         | 返回 開閉                                                       |   |

15. 到佳能網站 <u>https://hk.canon/en/support/0101019603/6</u>,選擇相關的印表機型號及下載印表機的驅動程式(ScanGear V2.3.0 for Mac OS X)按一下「Download Now」。下載完成後開啟該檔案
▲ Download

I have read and understood the disclaimer below and wish to download the designated software

16. 按「Canon\_ScanGear\_MF.pkg」

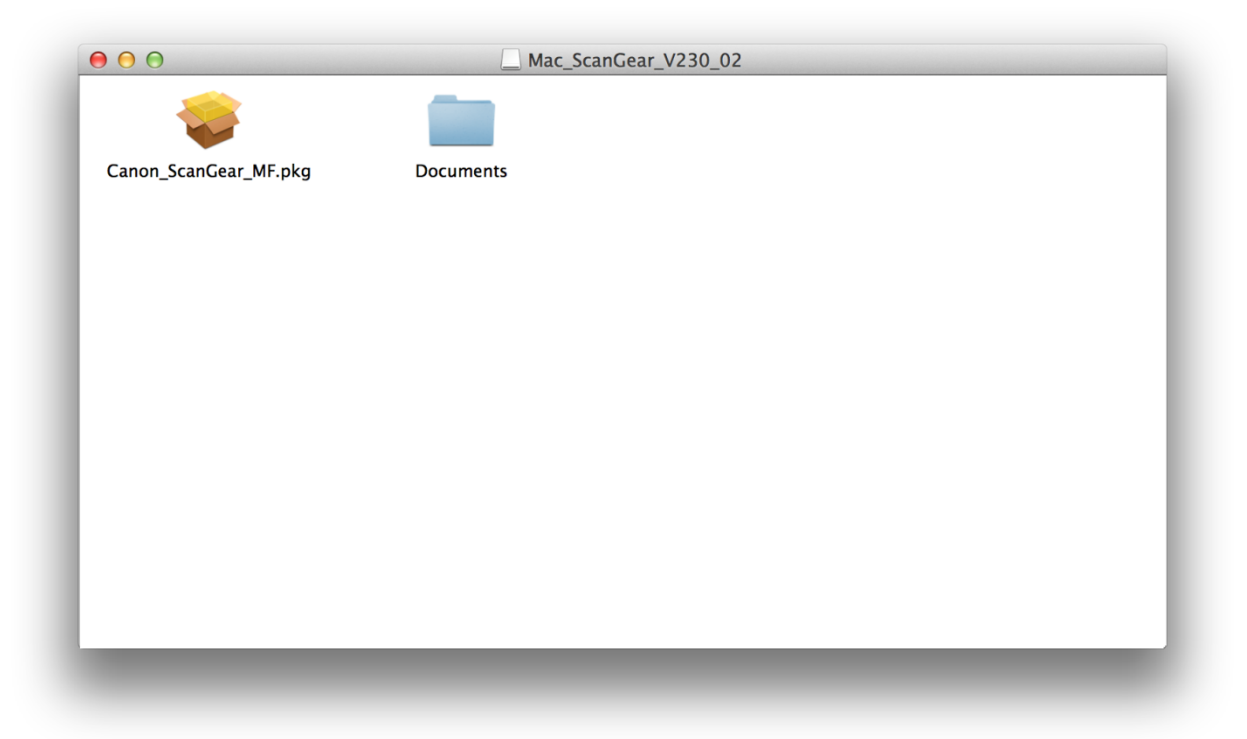

# 17. 按「繼續」

|        | 即將安裝以下項目:                 |
|--------|---------------------------|
| ● 簡介   | ScanGear MF<br>MF Toolbox |
| ● 許可證  |                           |
| ● 選取目標 |                           |
| ● 安裝類型 |                           |
| ● 安裝   |                           |
| ● 摘要   |                           |
|        | 返回 繼續                     |

# 18. 按「繼續」及「同意」

|            | 若要繼續安裝此軟體,您必須同意軟體許可協議上所述的條款內容。                                                                                                    |
|------------|----------------------------------------------------------------------------------------------------|
| ⊜ 簡1       | 請按一下「同意」來繼續或按一下「不同意」來取消安裝並結束「安裝程<br>式」。                                                                                                    |
| ⊜ 許፣       |                                                                                                    |
| ● 選I       |                                                                                                    |
| ● 安<br>● 安 | 閲讀許可證     不同意     同意     」),                                                                                                    |
| ● 摘要       | 在安裝本軟體前。請仔細閱讀並理解合約中描述的所有權利及限制。 按下按鈕表示您同意以下規<br>範,或安裝本軟體用表示您同意接受本合約中的條款及條件。 如果您不同意本合約的下列條款和<br>條件,請勿使用本軟體。<br>1. 使用授權<br>借能僅在您直接或透過網路和本產品連線約電請(以下指「特定電腦」)上使用(此處所指「使用」包<br>括儲存、載入、安裝、存取、執行或展示)本軟體時授予您個人的、有限的以及非獨佔的授權。<br>您可以允許其他電腦的使用者透過連到您的指定電腦上使用本軟體,但您必須保證所有這些使用者<br>都遵守本合約的條款,並履行您所承擔的下列限制和義務。<br>您僅可以單獨製作一份本軟體的副本用於備份。 |
|            | <ol> <li>2.限制</li> <li>未經本合約明確授權或同意,您不得使用本軟體,也不可將本軟體分派、轉讓許可、出售、出租、租借、出貨、傳送或轉讓給任何第三方。您不可將本軟體變更、翻譯或轉換成其他程式語言,亦</li> <li>列[印</li> <li>儲在</li> <li>返回 纖纖續</li> </ol>                                                                                                    |

### 19. 按「安裝」

| 00     | 安装「Canon ScanGear MF」     ★ 「     「     」     」     」     」     」     「     」     」     」     」     」     」     」     」     」     」     」     」     」     」     」     」     」     」     」     」     」     」     」     」     」     」     」     」     」     」     」     」     」     」     」     」     」     」     」     」     」     」     」     」     」     」     」     」     」     』     」     』     』     』     』     』     』     』     』     』     』     』     』     』     』     』     』     』     』     』     』     』     』     』     』     』     』     』     』     』     』     』     』     』     』     』     』     』     』     』     』     』     』     』     』     』     』     』     』     』     』     』     』     』     』     』     』     』     』     』     』     』     』     』     』     』     』     』     』     』     』     』     』     』     』     』     』     』     』     』     』     』     』     』     』     』     』     』     』     』     』     』     』     』     』     』      』     』     』     』     』     』     』     』     』     』     』     』     』     』     』     』     』     』     』     』     』     』     』     』     』     』     』     』     』     』     』     』     』     』     』     』     』     』     』     』     』     』     』     』     』     』     』     』     』     』     』     』     』     』     』     』     』     』     』     』     』     』     』     』     』     』     』     』     』     』     』     』     』     』     』     』     』     』     』     』     』     』     』     』     』     』     』     』     』     』     』     』      』     』     』     』     』     』     』     』     』     』     』     』     』     』     』     』     』     』     』     』     』     』     』     』     』     』     』     』     』     』     』     』     』     』     』     』     』     』     』     』     』     』     』     』     』     』     』     』     』     』     』     』     』     』     』     』     』     』     』     』     』     』     』     』     』     』     』     』     』     』     』     』     』     』     』     』     』     』     』     』     』     』     』     』     』     』     』     』     』 |    |
|--------|----------------------------------------------------------------------------------------------------|----|
|        | 在「Macintosh HD」上進行標準安裝                                                                                                    |    |
| ⊖ 簡介   |                                                                                                    |    |
| ● 許可證  | 這將會佔用您電腦的 76.2 MB 空間。                                                                                                    |    |
| ⊖ 選取目標 | 請按一下「安裝」來在磁碟「Macintosh HD」上執行此                                                                                                    |    |
| ● 安裝類型 | 軟體的標準安裝。                                                                                                    |    |
| ● 安裝   |                                                                                                    |    |
| ● 摘要   |                                                                                                    |    |
|        |                                                                                                    |    |
|        |                                                                                                    |    |
|        |                                                                                                    |    |
|        | 百万万年之后, 百万万年公司 百万万年公司                                                                                                    |    |
|        | ZWXX/LE                                                                                                    | J. |
|        | 返回安裝                                                                                                    | _  |
|        |                                                                                                    |    |

### 20. 等待軟件安裝

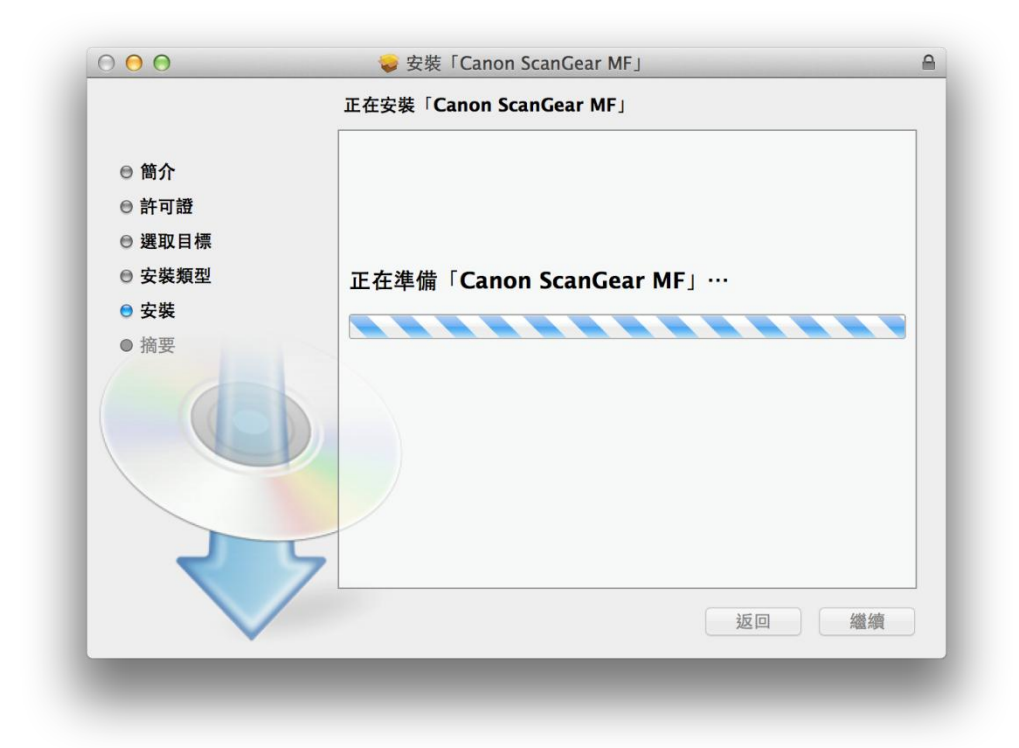

21. 按「關閉」以完成掃描驅動程式及軟件安裝

|        | 🥪 安裝「Canon ScanGear MF」        |
|--------|--------------------------------|
|        | 已成功完成安裝。                       |
| ⊖ 簡介   | 安裝成功                           |
| ◎ 許可證  |                                |
| ⊖ 選取目標 | 要使用連線至網路的掃描器,請加入您使用的掃描器。       |
| ● 安裝類型 | 請參閱掃描器驅動程式指南以取得更多有關如何加入掃描器的資訊。 |
| ◎ 安裝   |                                |
| ● 摘要   |                                |
|        | 5                              |
|        |                                |

22. 完成安裝驅動程式後需新增印表機,到「系統偏好設定」,選「印表機與掃描器」

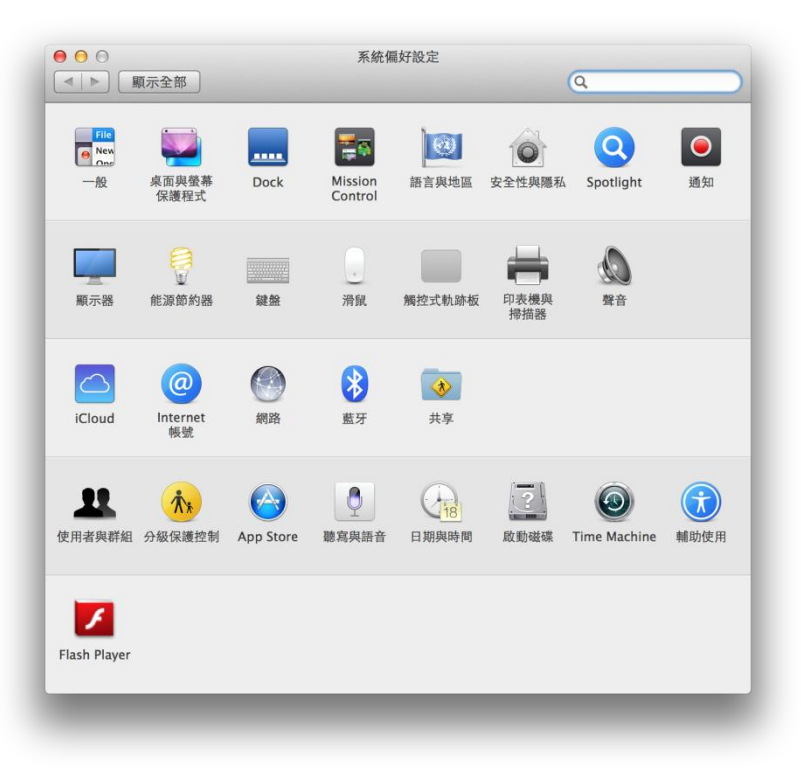

23. 選取左下角「+」按鈕,選「加入印表機或掃描器」

| 印表柵                                                | 列印 掃描                    |          |
|----------------------------------------------------|--------------------------|----------|
| Canon MG7500 series <ul> <li>閒置,最近使用的裝置</li> </ul> | Canon MG7500 ser         | ies      |
| Canon PRO-100 series     開置                        | 打開列印佇列…                  | •        |
| CanonMF4800<br>• 開置                                | 選項與耗材…                   |          |
|                                                    | 位置:                      |          |
|                                                    | 種類: Canon MG7500 series- | AirPrint |
|                                                    | 狀態: 閒置                   |          |
| + -                                                | □ 在網路上共享此印表機             | 共享偏好設定…  |
|                                                    | 預設印表機: 最近使用的印表機          | <b>•</b> |
|                                                    | 預設紙建士小: △4               | <u> </u> |

| 加入印表機或掃描器…                     |  |
|--------------------------------|--|
| 附近的印表機<br>Canon MF8200C Series |  |

24. 名稱選擇「Canon MF8200C Series」,使用選擇「Canon MF8200C Series」按「加入」, 新增印表機驅動程式

|                   | 1 🧐 🚔 -                          | Q                | Access of the second second second second second second second second second second second second second second |    |
|-------------------|----------------------------------|------------------|----------------------------------------------------------------------------------------------------|----|
| 值傳真               | IP Windows                       |                  | 搜尋                                                                                                    |    |
| 名稱                |                                  |                  | ▲ 種類                                                                                                    |    |
| anon MI           | 6100 Series                      |                  | Bonjour                                                                                                    |    |
| anon MF           | -8200C Series                    |                  | Bonjour 多功                                                                                                    | 能  |
|                   |                                  |                  |                                                                                                    |    |
|                   |                                  |                  |                                                                                                    |    |
|                   |                                  |                  |                                                                                                    |    |
|                   |                                  |                  |                                                                                                    |    |
|                   |                                  |                  |                                                                                                    |    |
|                   |                                  |                  |                                                                                                    |    |
| 名稱:               | Canon MF8200C S                  | Series           |                                                                                                    |    |
| 名稱:<br>位置:        | Canon MF8200C S                  | Series           |                                                                                                    |    |
| 名稱:<br>位置:<br>使用: | Canon MF8200C S                  | Series<br>Series |                                                                                                    | \$ |
| 名稱:<br>位置:<br>使用: | Canon MF8200C S<br>Canon MF8200C | Series<br>Series |                                                                                                    | ÷  |
| 名稱:<br>位置:<br>使用: | Canon MF8200C S<br>Canon MF8200C | Series<br>Series |                                                                                                    | ¢  |
| 名稱:<br>位置:<br>使用: | Canon MF8200C S<br>Canon MF8200C | Series<br>Series |                                                                                                    | \$ |

 25.
 再一次按左下角「+」按鈕,選「加入印表機或掃描器」,名稱選擇「Canon MF8200C

 Series」,使用選擇「Canon MF8200C Series FAX」按「加入」,新增傳真驅動程式

| ○ <b>○</b><br>목                             | 加入              |                        |
|---------------------------------------------|-----------------|------------------------|
| 設值 傳真 IP Wind                               | ows             | 搜尋                     |
| 名稱                                          |                 | ▲ 種類                   |
| Canon MF6100 Series<br>Canon MF8200C Series |                 | Bonjour<br>Bonjour 多功能 |
|                                             |                 |                        |
|                                             |                 |                        |
|                                             |                 |                        |
| 名稱: Canon MF82                              | 00C Series 2    |                        |
| 位置:                                         |                 |                        |
| 使用: Canon MF8                               | 200C Series FAX | \$                     |
|                                             |                 |                        |
|                                             |                 | 加入                     |
|                                             |                 |                        |

26. 網絡掃描需新增掃描器到 MF Toolbox,到電腦「應用程式」>「Canon MF Utilities」開 啟 MF Toolbox,第一次開啟會出現以下警告

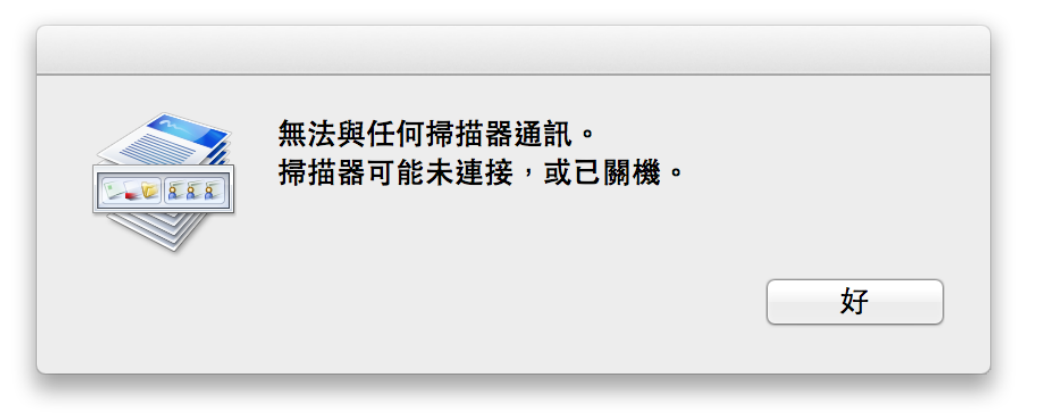

27. 按左上角「MF Toolbox」,選「網路掃描器設定」

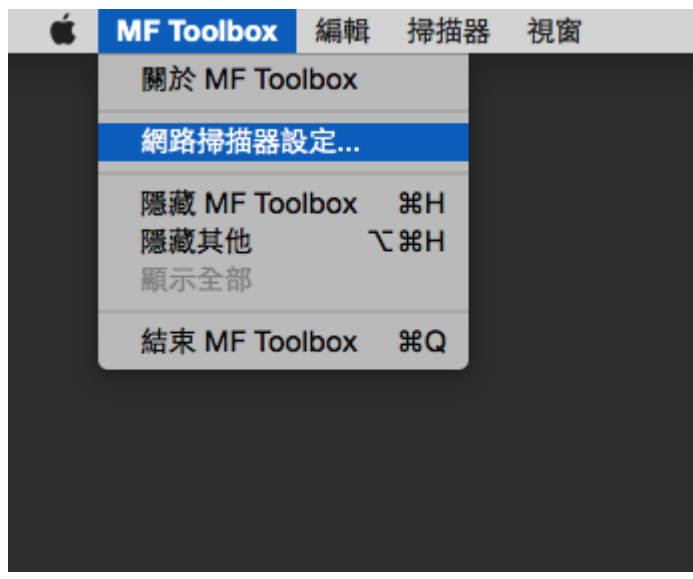

28. 按左下角「+」號新增掃描器

| 掃描器 |  |  |  |
|-----|--|--|--|
|     |  |  |  |
|     |  |  |  |
|     |  |  |  |
|     |  |  |  |
|     |  |  |  |
|     |  |  |  |
|     |  |  |  |
|     |  |  |  |
| + - |  |  |  |

29. 選擇「Canon MF8200C Series」,按「新增」

| 🍄 🕑                  |                    |         |
|----------------------|--------------------|---------|
| onjour IP            |                    |         |
| Roniour <b>夕</b> 稱   |                    |         |
| Canon MF8200C Series |                    |         |
|                      |                    |         |
|                      |                    |         |
|                      |                    |         |
|                      |                    |         |
| /                    | non MF8200C Series |         |
| MAC 位址:              |                    |         |
| 位置:                  |                    |         |
|                      |                    |         |
|                      |                    |         |
|                      |                    | xx: 100 |
|                      |                    |         |
|                      |                    |         |

-完-